# SkyPhone インストール・番号取得手順

## iPhone、iPad の場合

### ①App Store を立ち上げる

iPhone または iPad を起動し、「App Store」 のアイコンを押します。

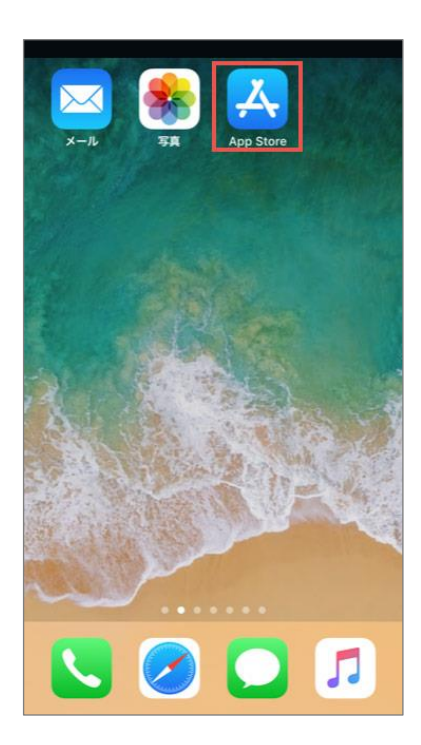

2アプリを探す

最下部のメニューから、「検索」を押し、 画面の上部にある「検索」枠に【skyphone】 と入力し検索を行います。

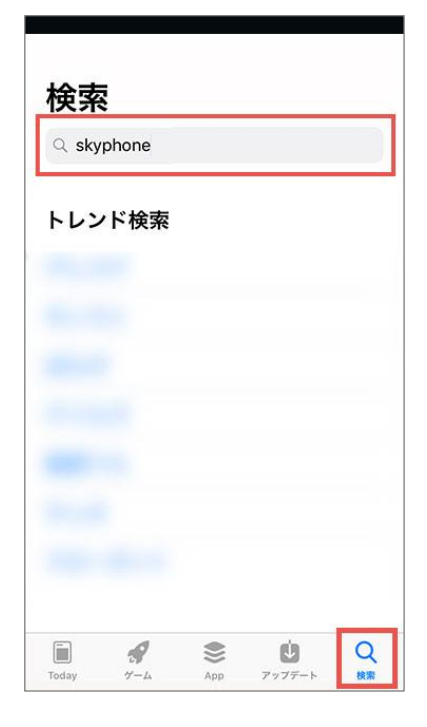

### 3インストールする

検索結果に「SkyPhone」が表示されたら、「入手」ボタンを押します。 インストール完了後、「開く」ボタンを押すと、SkyPhone が立ち上がります。

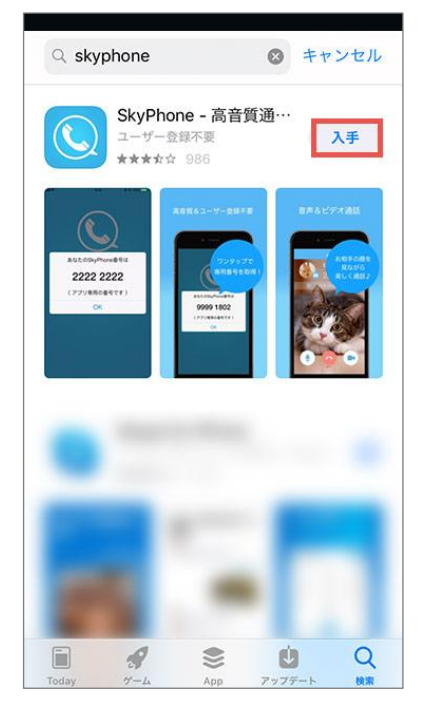

# Android の場合

### 1 Google Store を立ち上げる

スマートフォンまたはタブレットを起動し、 「Play ストア」のアイコンを押します。

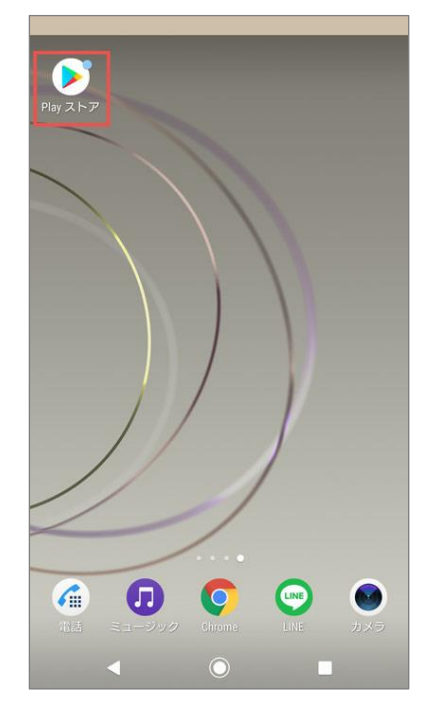

2アプリを探す

画面の上部にある「検索」枠に【skyphone】 と入力し検索を行います。

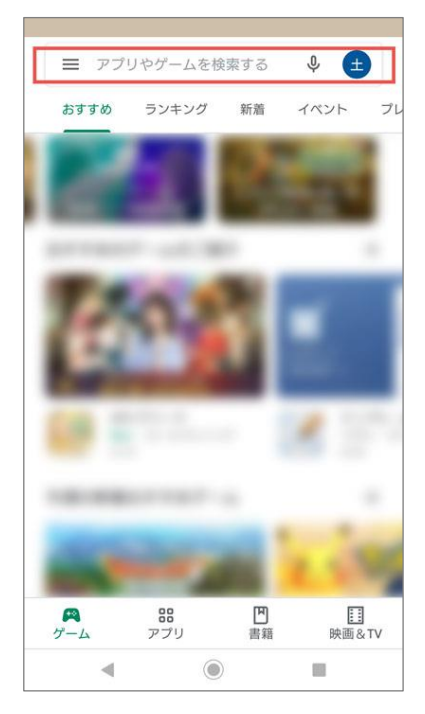

### 3インストールする

検索結果に「SkyPhone」が表示されたら、「インストール」ボタンを押します。

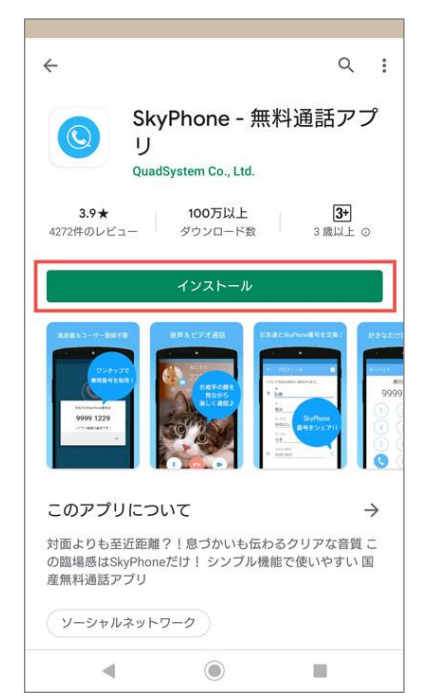

#### 3

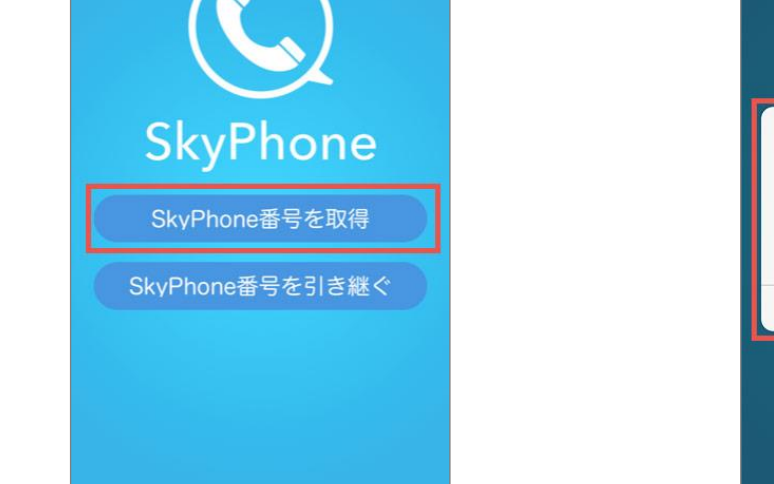

## SkyPhone 番号の取得

### <mark>4</mark>SkyPhone 番号を取得する

SkyPhone の初回立ち上げ後に表示される 「SkyPhone 番号を取得」ボタンを押します。

### 5 SkyPhone 番号の確認

通話に必要な SkyPhone 番号が表示されます。 こちらの番号を Web 面会申込書にご記入くだ さい。

番号は下部メニューの「連絡先」からいつでも 確認できます。

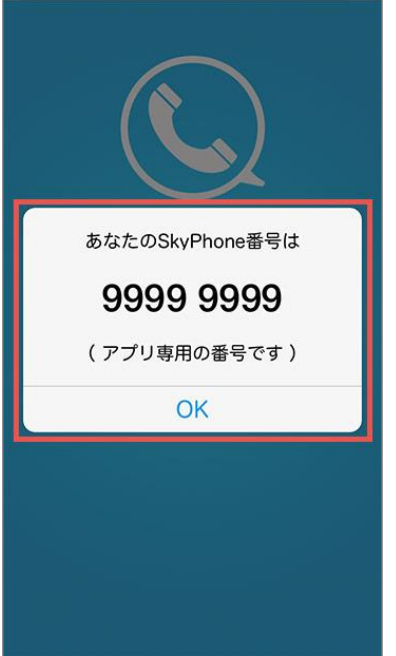

#### 機種によっては、アクセス許可画面が出るので、「OK」を押してください。

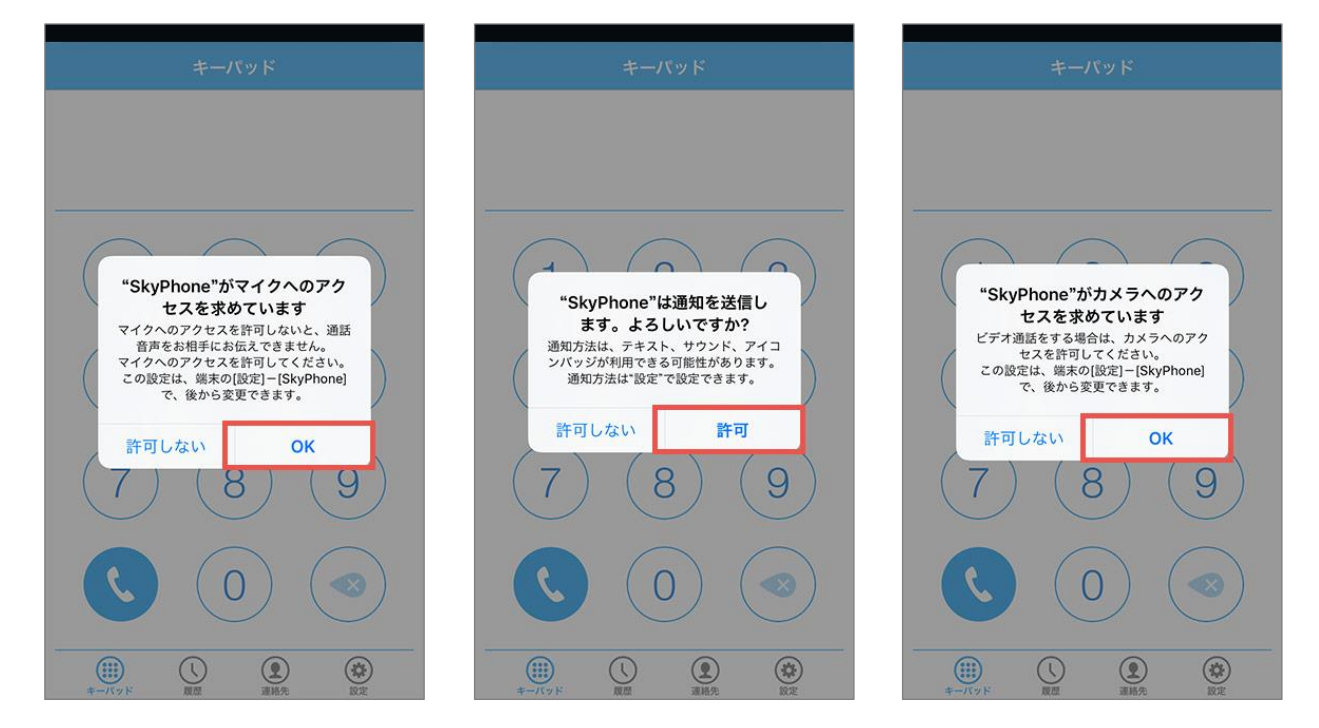

# Web 面会当日

### 当院からの SkyPhone 着信を待つ

面会開始時刻が近づきましたら、必ずインタ ーネットにつながる場所で待機してください。 患者さんがご面会できる状態になりましたら、 当院からご面会者様の SkyPhone 番号へ発信 します。

### 3 面会を終了する

面会終了時刻になりましたら、スタッフがお 声がけして SkyPhone を切ります。 以上で、Web 面会は終了です。

### **2**SkyPhone 着信に応答する

当院からの SkyPhone 着信がありましたら、 応答してください。 マイク・ビデオ (カメラ) をオンにしてご利用 ください。